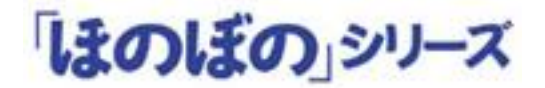

# ほのぼのNEXT

# バージョンアップ手順書

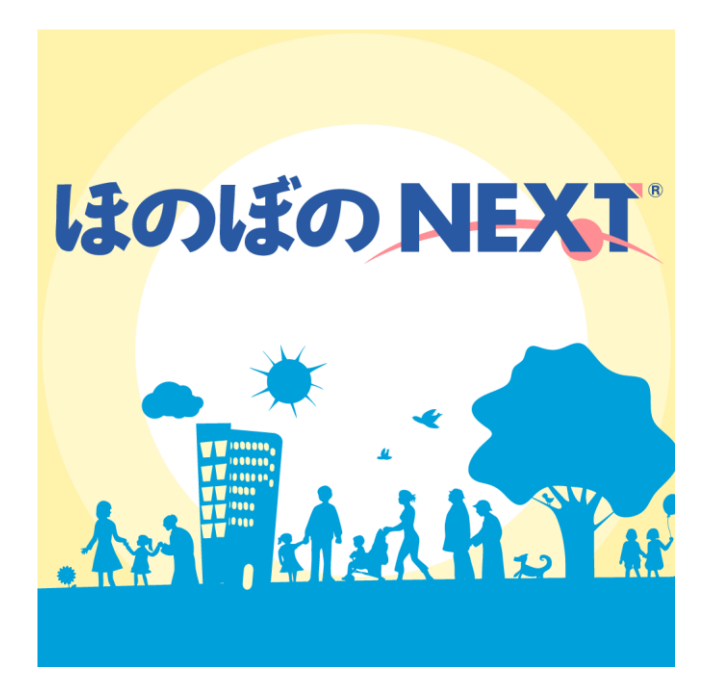

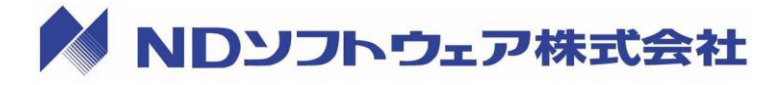

| 1. | <b>はじめに</b>                                                | <b>1</b><br>1      |
|----|------------------------------------------------------------|--------------------|
| 2. | バージョンアップインストール全体の流れ                                        | 2                  |
| 3. | <b>Step1 バージョンアップするパソコンの確認</b><br>お使いのパソコン環境の確認インストール媒体の確認 | <b>3</b><br>3<br>4 |
| 4. | Step2 Windowsを再起動する                                        | 5                  |
| 5. | Step3 データベースエンジンを停止する                                      | 7                  |
| 6. | Step4 データベースをバックアップする                                      | 9                  |
| 7. | Step5 バージョンアップインストールを行う1                                   | 11                 |
| A) | ダウンロードを使用したバージョンアップ                                        | 12                 |
| B) | インストールディスクを使用したバージョンアップ                                    | 15                 |
| C) | リモートデスクトップサーバーでダウンロードを使用したバージョンアップ                         | 18                 |
| D) | リモートデスクトップサーバーでインストールディスクを使用したバージョンアップ                     | 23                 |

## 1. はじめに

この資料では、「ほのぼのNEXT」のバージョンアップインストールを行う手順について説明します。バージョンアップインストールの際は、本書をご確認いただいた上で作業を行ってください。

#### インストール前の注意

インストールを実行する前に次の内容をあらかじめご確認ください。

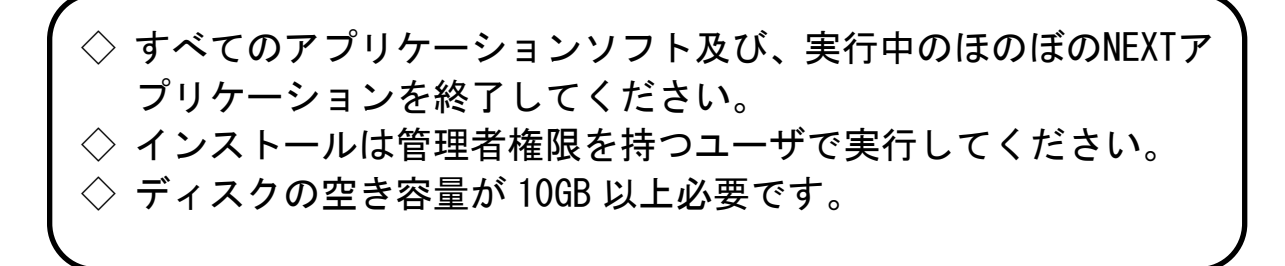

# 2. バージョンアップインストール全体の流れ

「ほのぼのNEXT」のインストールは、大きく次の手順になります。

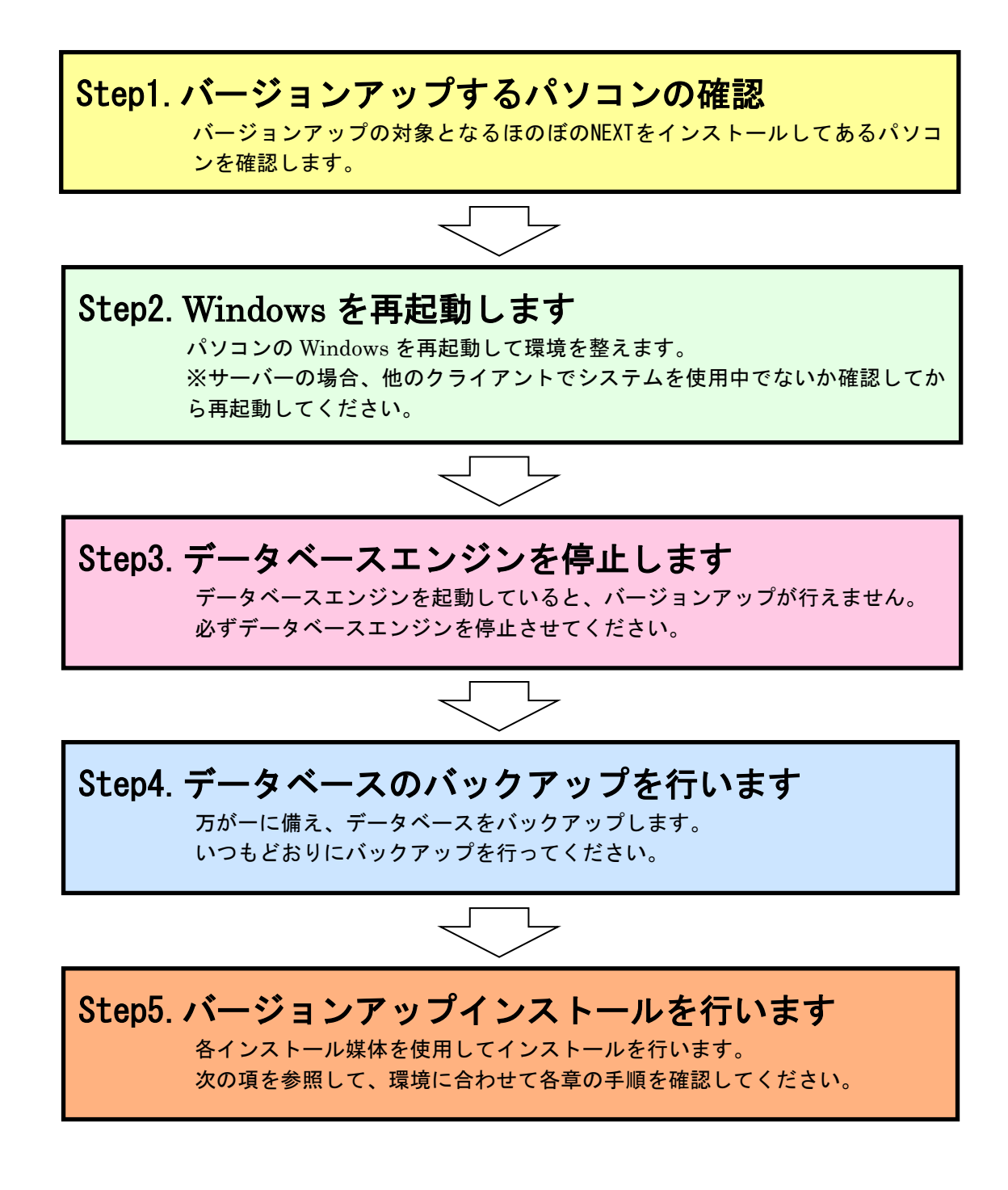

# 3. Step1 バージョンアップするパソコンの確認

バージョンアップを行う環境を確認します。

インストールの手順はお使いの環境、インストール媒体によって異なります。

#### お使いのパソコン環境の確認

環境ごとにインストール作業を行うパソコンが異なります。該当するパソコンで操作 してください。

| 環境                | インストールを行うパソコン                                       |
|-------------------|-----------------------------------------------------|
| スタンドアロン(1 台のパソコン) | お使いのパソコン                                            |
| クライアントサーバー型       | サーバー機<br>(デスクトップに「ほのぼの管理コンソール」のアイコンがある<br>パソコン)     |
| ピアツーピア型           | サーバー機(親機)<br>(デスクトップに「ほのぼの管理コンソール」のアイコンがある<br>パソコン) |

#### ■1 台または複数台のパソコンでシステムをお使いのお客様

#### ■建物を隔てた複数施設のパソコンでシステムをお使いのお客様

| 環境                                            | インストールを行うパソコン                                                                                              |
|-----------------------------------------------|----------------------------------------------------------------------------------------------------|
| リモートデスクトップサービス                                | リモートデスクトップサーバー機<br>(リモートデスクトップサービスがインストールされていて、ほ<br>のぼの NEXT がインストールされているパソコン)                             |
| リモートデスクトップサービス<br>(データベースサーバーを別に<br>設置している場合) | リモートデスクトップサーバー機<br>データベースサーバー機<br>(リモートデスクトップサービスがインストールされておらず、<br>ほのぼの NEXT のデータベースのみインストールされている<br>パソコン) |

※「リモートデスクトップサービス」には「XenApp (Virtual Apps)」も含みます。

#### インストール媒体の確認

提供されるインストール媒体によってインストール方法が異なります。

| 種類         | 説明                                       |
|------------|------------------------------------------|
| ダウンロード     | NDS ダウンローダーを使用し、インターネット回線<br>を通じて提供されます。 |
| インストールディスク | DVD-ROM ディスクにて提供されます。                    |

## 4. Step2 Windows を再起動する

パソコン(サーバーを含む)のWindowsを再起動して環境を整えます。 Windowsを再起動する際は、他のクライアントでシステムが使用されていないか確認 する必要があります。システムの使用状況を確認するには「ほのぼの管理コンソール」 を使用します。

1) デスクトップの「ほのぼの管理コンソール」アイコンをダブルクリックし、起動します。

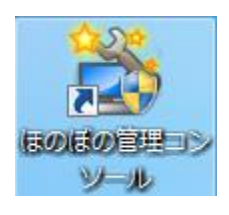

2) 「ほのぼの管理コンソール」が起動します。DB 管理タブを開き、DB 接続状況 になにも表示されていないことを確認します。

| アイル ヘルブ     終了       DB管理 バックアップ サーバレポート NEXT介護ライセンスキー管理       DB追動・終了     最新の情報に更新       種別     開始・停止     状態       NEXT介護     更     起動中 |
|----------------------------------------------------------------------------------------------------|
| 終了<br>DB管理 バックアッジ サーバレボト NEXT介護ライセンスキー管理<br>DB起動・終了 最新の情報に更新<br>種別 開始・停止 状態 起動中                                                          |
| DB管理     パックアック     サーバレボート     NEXT介護ライセンスキー管理       DG起動・終了     最新の情報に更新       種別     開始・停止     状態       NEXT介護     正動中                |
| DB起動•終了         最新の情報に更新           種別         開始•停止         状態           NEXT介護         起動中                                              |
| ▲別 開始・停止 状態<br>NEXT介護 正 足動中                                                                                                    |
| NEXT介護<br>IIIIIIIIIIIIIIIIIIIIIIIIIIIIIIIIIIII                                                                                           |
|                                                                                                    |
|                                                                                                    |
|                                                                                                    |
|                                                                                                    |
|                                                                                                    |
|                                                                                                    |
|                                                                                                    |
| DB接続状況 最新の情報に更新                                                                                                    |
| No. DB名 コンピュータ名 IPアドレス 接続ID                                                                                                    |
|                                                                                                    |
|                                                                                                    |
|                                                                                                    |
|                                                                                                    |
|                                                                                                    |
|                                                                                                    |
|                                                                                                    |
|                                                                                                    |

3) 接続情報が存在する場合、利用中のシステムを終了してから最新の情報に更新 ボタンをクリックし、システムを使用中のクライアントがないことを確認しま す。完了したら必ず終了ボタンをクリックし「ほのぼの管理コンソール」を終 了してください。

| ほのぼの管理コンソール                         |               |
|-------------------------------------|---------------|
| ファイル ヘルプ                            |               |
|                                     | 終了            |
| DB管理 バックアップ サーバレポート NEXT介護ライセンスキー管理 | $\overline{}$ |
| DB起動・終了 最新の情報に更新                    |               |
| 種別開始・停止状態                           |               |
| NEXT介護 <b>起</b> 動中                  |               |
|                                     |               |
|                                     |               |
|                                     |               |
|                                     |               |
|                                     |               |
|                                     |               |
| DP接続は現                              |               |
|                                     |               |
|                                     |               |
|                                     |               |
|                                     |               |
|                                     |               |
|                                     |               |
|                                     |               |
|                                     |               |
|                                     |               |
|                                     |               |

4) Windows を再起動します。

# 5. Step3 データベースエンジンを停止する

バージョンアップインストールを実行する際は、データベースを停止する必要があり ます。データベースを停止させるには「ほのぼの管理コンソール」を使用します。

1) デスクトップの「ほのぼの管理コンソール」アイコンをダブルクリックし、起動します。

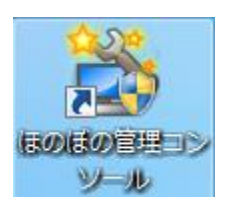

「ほのぼの管理コンソール」が起動します。DB 管理タブを開き、該当する DB の停止ボタンをクリックします。

| のぼの管理コンソール                          |    |
|-------------------------------------|----|
| MIL NIJ                             |    |
|                                     | 終了 |
| DB管理 バックアップ サーバレボート NEXT介護ライセンスキー管理 |    |
| DB起動・終了 最新の情報に更新                    |    |
| ▲別 開始:但止 状態<br>NEXT介護 起動中           |    |
|                                     |    |
|                                     |    |
|                                     |    |
|                                     |    |
|                                     |    |
| DB接続状況                              |    |
| No. DB名 コンピュータ名 IPアドレス 接続ID         |    |
|                                     |    |
|                                     |    |
|                                     |    |
|                                     |    |
|                                     |    |
|                                     |    |
|                                     |    |
|                                     | 1  |

3) 状態が停止に変われば完了です。完了したら必ず**終了**ボタンをクリックし「ほのぼの管理コンソール」を終了してください。

| ほのぼの管理コンソール                         |  |
|-------------------------------------|--|
| 77/11 ~11/7                         |  |
| 終了                                  |  |
| DB管理 バックアップ サーバレポート NEXT介護ライセンスキー管理 |  |
| DB起動・終了 最新の情報に更新                    |  |
| 種別 開始・停止 状能                         |  |
| NEXT介護 户 作止                         |  |
|                                     |  |
|                                     |  |
|                                     |  |
|                                     |  |
|                                     |  |
|                                     |  |
|                                     |  |
| DB接続状況 最新の情報に更新                     |  |
| No. DB名 コンピュータ名 IPアドレス 接続ID         |  |
|                                     |  |
|                                     |  |
|                                     |  |
|                                     |  |
|                                     |  |
|                                     |  |
|                                     |  |
|                                     |  |
|                                     |  |
|                                     |  |

リモートデスクトップサービスを利用し、データベースサーバーを別に設置している場合 は、データベースサーバー側のデータベースエンジンを停止してください。リモートデス クトップサーバー側でのデータベースエンジン停止は必要ありません。

# 6. Step4 データベースをバックアップする

万が一に備え、データベースをバックアップします。データベースをバックアップす るには「ほのぼの管理コンソール」を使用します。

1) デスクトップの「ほのぼの管理コンソール」アイコンをダブルクリックし、起動します。

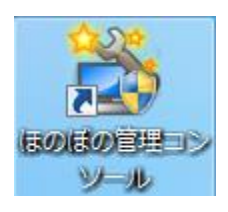

2)「ほのぼの管理コンソール」が起動します。バックアップタブを開き、該当する DB の→実行ボタンをクリックします。

| ほのぼの管理コンソール                          |
|--------------------------------------|
| 終了                                   |
| DB管理 パックアップ + -バレポート NEXT介護ライセンスキー管理 |
|                                      |
| NEXT介護<br>●実行                        |
|                                      |
|                                      |
|                                      |
|                                      |
|                                      |
| パックアップ履歴 最新の情報に更新 履歴削除               |
| NEXT介護<br>No. 日休 時間 パッカマップ牛 谷里 (佳幸   |
| 107 UT1 */IBI /177/776 //Ork UE?     |
|                                      |
|                                      |
|                                      |
|                                      |
| < >                                  |
|                                      |

3) 最終バックアップ経過時間が0時間に変わり、バックアップ履歴に情報が追加 されれば完了です。完了したら必ず終了ボタンをクリックし「ほのぼの管理コ ンソール」を終了してください。

| ほのぼの管理コンソール<br>ファイル ヘルプ                                                                                                    | <b>終</b> 了    |
|----------------------------------------------------------------------------------------------------|---------------|
| DB管理         パックアップ         サーバレボート         NEXT 介護ライセンスキー管理           パックアップ         最新の付着報に更新           システム名         パックアップ         状態 | »⊐\$\$\$;@時間] |
|                                                                                                    | 間             |
|                                                                                                    |               |
| パックアップ際歴                                                                                                    | 履歷削除          |
| NEXT企程<br>No. 日付 時間 バックアップ先 結果<br>1 2013/07/02 155147 C+KGH_BAK¥BK20130702-01¥ 正常                                                         | 備考            |
|                                                                                                    |               |
|                                                                                                    |               |
|                                                                                                    |               |

リモートデスクトップサービスを利用し、データベースサーバーを別に設置している場合 は、データベースサーバー側でバックアップを行ってください。リモートデスクトップサ ーバー側でのバックアップは必要ありません。

# 7. Step5 バージョンアップインストールを行う

インストールの手順はお使いの環境、インストール媒体によって異なります。 Step1 で確認した環境ごとに、該当する説明の手順に沿ってバージョンアップを実行 してください。

| 環境                                                                              | インストール媒<br>体 | 説明                                                                   |
|---------------------------------------------------------------------------------|--------------|----------------------------------------------------------------------|
| スタンドアロン<br>クライアントサーバー型のサーバー機<br>ピアツーピア型のサーバー機<br>リモートデスクトップサービスのデータベースサ<br>ーバー機 | ダウンロード       | A) ダウンロードを使用した<br>バージョンアップ・・P. 12                                    |
| スタンドアロン<br>クライアントサーバー型のサーバー機<br>ピアツーピア型のサーバー機<br>リモートデスクトップサービスのデータベースサ<br>ーバー機 | インストールディスク   | B) インストールディスクを<br>使用したバージョンアッ<br>プ・・・・・・・P. 15                       |
| リモートデスクトップサービスのリモートデスクト<br>ップサーバー機                                              | ダウンロード       | C) リモートデスクトップサ<br>ーバーでダウンロードを<br>使用したバージョンアッ<br>プ・・P.18              |
| リモートデスクトップサービスのリモートデスクト<br>ップサーバー機                                              | インストールディスク   | D) リモートデスクトップサ<br>ーバーでインストールデ<br>ィスクを使用したバージ<br>ョンアップ・・・・・・<br>P. 23 |

※ユーザーアカウント制御画面について

Windows Vista 以降(Windows7 等も含む)の 0S にて、システムを変更するプログラム(インストールプログラム等)を実行した場合、ユーザーアカウント制御画面が表示される場合があります。下記の画面が表示された場合は、はいボタンをクリックして次の画面に進みます。

| 😵 ユーザー アカウント制御                                               |
|--------------------------------------------------------------|
| 次の不明な発行元からのプログラムにこのコンピューターへの変更を許可しますか?                       |
| プログラム名: setup.exe<br>発行元: <b>不明</b><br>ファイルの入手先: ネットワーク ドライブ |
| ✓ 詳細を表示する(D)                                                 |
| <u>これらの通知を表示するタイミングを変更する</u>                                 |

### A) ダウンロードを使用したバージョンアップ

スタンドアロン、クライアントサーバー型のサーバー機、ピアツーピアのサーバー機、 リモートデスクトップサービスのデータベースサーバー機への、ダウンロードを使用 した場合のバージョンアップインストール手順です。

 ダウンロードでのバージョンアップは NDS ダウンローダーを使用します。
 ダウンロードが完了したら、タスクバーの NDS ダウンローダーアイコン上で右 クリックメニューを表示させ、「ダウンロードファイルの実行」を選択します。

| ダウンロード開始 🕨 🕨    |                    |
|-----------------|--------------------|
| <ダウンロードファイルの実行> |                    |
| 設定              | ダウンローダーの使い方は、NDS ダ |
| 修正プログラム情報       | ウンローダーのヘルプをご参照くだ   |
| ダウンロード履歴の表示     | さい。                |
| ヘルプを開く          |                    |
| バージョン情報         |                    |
| 終了              |                    |

2) 一覧画面が表示されたら、バージョンアップする製品をダブルクリックします。

| ダウンロードファイルの実行                           |                                                                                                    |
|-----------------------------------------|----------------------------------------------------------------------------------------------------|
| № 実行する製品をダブルクリックしてくだ<br>製品名<br>ほのぼのNEXT | さい <ul> <li>● 製品イメージ ● 修正プログラム</li> <li>バージョン リリースID</li> <li>- 2011年03月20日版</li> </ul>            |
|                                         | 製品名に情報が表示されない場合は、<br>NDS ダウンローダーアイコン上で右クリックメニュー<br>を表示し、「ダウンロード開始」→「最新版」を選択して<br>最新版をダウンロードしてください。 |
| <br>エクスプローラでフォルダを開く                     | キャンセル                                                                                              |

3) "「ほのぼの」シリーズインストール"をクリックします。

| <u> 斜インストールメニュー</u> |           |
|---------------------|-----------|
| <b>LEのLEの NEXT</b>  |           |
|                     |           |
| 「ほのぼの」シリーズインストー     | JL        |
| バージョンアッフ手順書         |           |
| ダウンローダのインストール       |           |
| Adobe Readerインストール  | はのぼの NEXT |
| 個別設定用資料             |           |
| バージョンアップ説明資料        |           |
| メニューの終了             |           |
|                     |           |

4) ライセンス情報確認画面で入力済みのライセンスキー文字列が表示されますのでライセンスキー文字列が表示されていることを確認し、実行するボタンをクリックします。

| ライセンス情報の確認<br>ライセンス情報の入力<br>「納品のご案内」に記載されているライセンス                                                                    | ライセンスキー文字列の、<br>先頭の 10 文字                                         |
|----------------------------------------------------------------------------------------------------|-------------------------------------------------------------------|
| キー文字列のIF先頭10文字』を入力してて<br>さい。<br>例)<br>3400010R0N-AF00R05CAA-PCGG000000-00000000RA<br>の場合は、「3400010R0N(先題10文字)を入力します。 | 通常はライセンスキー文字列を変更<br>する必要はありません。ライセンス<br>キーが再発行された場合に入力して<br>ください。 |
| 実行する 中断する                                                                                                    | 入力された文字列は、インストーラ<br>でのみ利用されます。(アプリケーシ<br>ョンは参照いたしません)             |

5) バックアップの確認画面が表示されます。

よろしければ はい ボタンをクリックします。

バックアップを行っていない場合 いいえ ボタンをクリックします。

| 問い合わせ 🛛 🛛                                           |                                                     |
|-----------------------------------------------------|-----------------------------------------------------|
| ② データベースのバックアップは行いましたか?                             |                                                     |
| (はい(Y) いいえ(N)                                       |                                                     |
| はい:インストールを継続します。                                    |                                                     |
| <b>いいえ</b> :インストールを中断します。「St<br>データベースのバックアップを行ってから | ep4 データベースをバックアップする」の手順で<br>ら、再度バージョンアップ作業を行ってください。 |

6) バージョンアップの確認画面が表示されます。よろしければ **はい** ボタンを クリックします。

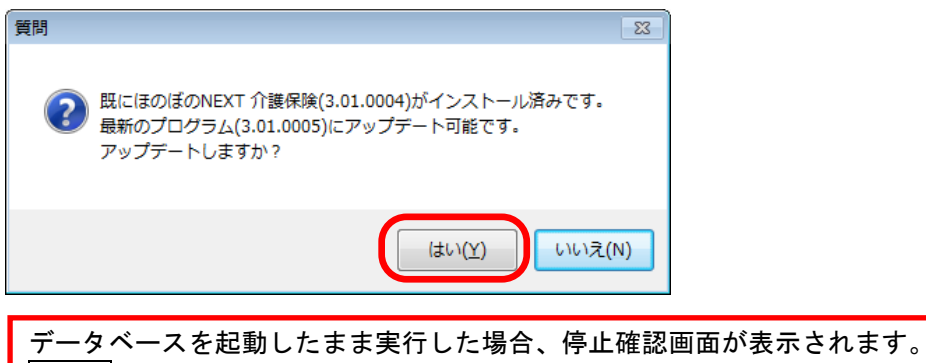

テータベースを起動したまま実行した場合、停止確認画面が表示されます。 いいえ ボタンをクリックしてインストールを中断し、「Step3 データベースエンジンを停 止する」の手順でデータベースエンジンを停止してください。

バージョンアップインストールが開始されます。
 処理は自動で実行されるので、しばらくお待ちください。

| ほのぼのNEXT 介護保険 |                                                             |
|---------------|-------------------------------------------------------------|
| セットアッフ° ステータス |                                                             |
|               | InstallShield(R) Wizard は ほのほのNEXT 介護保険 を更新しています<br>インストール中 |
|               |                                                             |
| t de tit      |                                                             |
| Installähield | [+e>24                                                      |

8) 完了ボタンをクリックすると、インストールを終了します。

| ほのぼのNEXT 介護保険 |                                             |
|---------------|---------------------------------------------|
|               |                                             |
|               | InstallShield Wizard の完了                    |
|               | セットアップは、エビュータへほのほのNEXT 介護保険 のインストールを終了しました。 |
|               |                                             |
| 加加            |                                             |
| Instelläiseld | < 戻る(B ) <b>先了</b> キャンセル キャンセル              |

バージョンアップインストール操作後は、必ずパソコンを再起動してください。

以上で、バージョンアップインストールが完了しました。

### B) インストールディスクを使用したバージョンアップ

スタンドアロン、クライアントサーバー型のサーバー機、ピアツーピアのサーバー機、 リモートデスクトップサービスのデータベースサーバー機への、インストールディス クを使用した場合のインストール手順です。

1) バージョンアップ用の DVD-ROM をパソコンにセットします

※DVD-ROM ドライブはこんなところにあります。

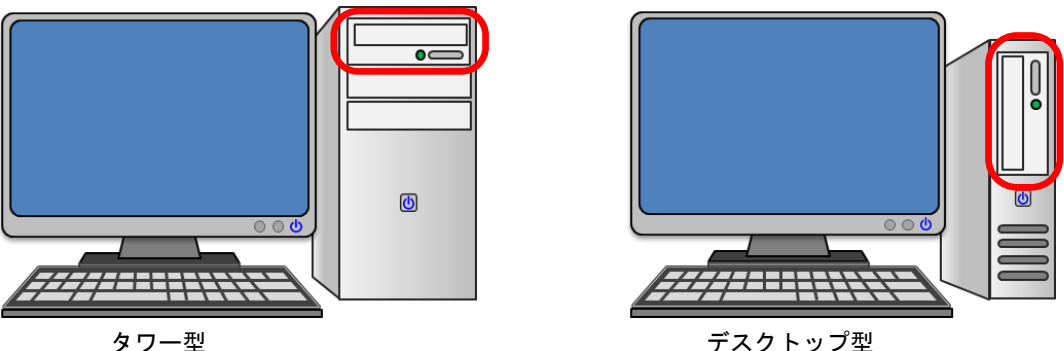

デスクトップ型

■DVD-ROM のセットの方法

①DVD-ROM ドライブのトレイ ②DVD-ROM をセットします。 を取り出します。

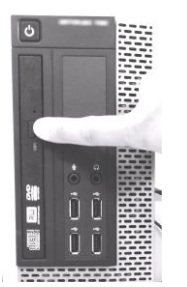

取り出しボタンを押して、ト レイを取り出します。

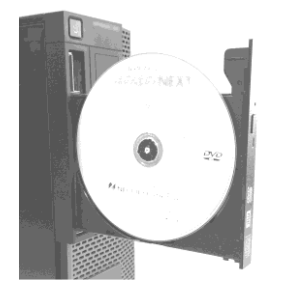

すでに他の DVD-ROM が入 っている場合は取り出してく ださい。

③DVD-ROM ドライブのトレイ を格納します。

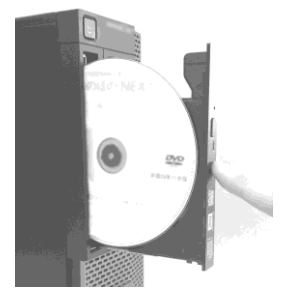

トレイを軽く押してくださ い。

上記手順は、デスクトップ型の場合ですが、他の場合も同様の手順でセットできます。

2) "「ほのぼの」シリーズインストール"をクリックします。

| 裂 インストールメニュー                                                                     | <b>—</b>       |                                                                              |
|----------------------------------------------------------------------------------|----------------|------------------------------------------------------------------------------|
| ほのぼの NEXT                                                                        |                |                                                                              |
| 「ほのぼの」シリーズインストー<br>ハージョンアッフ手順書<br>ダウンローダのインストール<br>Adobe Readerインストール<br>個別設定用資料 | ル<br>ほのぼの NEXT |                                                                              |
| バージョンアップ説明資料<br>メニューの終了                                                          |                | 画面が自動的に起動しない場合は、<br>DVD-ROM ドライブを開き<br>「NEXT_INSMENU.exe」をダブルクリッ<br>クしてください。 |

3) ライセンス情報確認画面で入力済みのライセンスキー文字列が表示されますのでライセンスキー文字列が表示されていることを確認し、実行するボタンをクリックします。

| <ul> <li>ライセンス情報の確認</li> <li>ライセンス情報の入力</li> <li>「納品のご案内」に記載されているライセンス</li> </ul> | ライセンスキー文字列の、<br>先頭の 10 文字 |
|-----------------------------------------------------------------------------------|---------------------------|
| キー文字列の『先頭10文字』を入力してください。                                                          | 通常はライセンスキー文字列を変更          |
| 例)                                                                                | する必要はありません。ライセンス          |
| 3400010R0N-AF00R05CAA-PCGG000000-00000000RA                                       | キーが再発行された場合に入力して          |
| の扱合は、「3400010R0N-AF00R05CAA-PCGG000000-00000000RA                                 | ください。                     |
|                                                                                   | 入力された文字列は、インストーラ          |
| ま行する                                                                              | でのみ利用されます。(アプリケーシ         |
| 中断する                                                                              | ョンは参照いたしません)              |

4) バックアップの確認画面が表示されます。

よろしければ **はい** ボタンをクリックします。 バックアップを行っていない場合 **いいえ** ボタンをクリックします。

| 問い合わせ 🛛 🛛 🕅                                         |                                                     |
|-----------------------------------------------------|-----------------------------------------------------|
| ? データベースのバックアップは行いましたか?                             |                                                     |
| (まい( <u>Y</u> ) いいえ( <u>N</u> )                     |                                                     |
| はい:インストールを継続します。                                    |                                                     |
| <b>いいえ</b> :インストールを中断します。「St<br>データベースのバックアップを行ってから | ep4 データベースをバックアップする」の手順で<br>6、再度バージョンアップ作業を行ってください。 |

5) バージョンアップの確認画面が表示されます。よろしければ **はい** ボタンを クリックします。

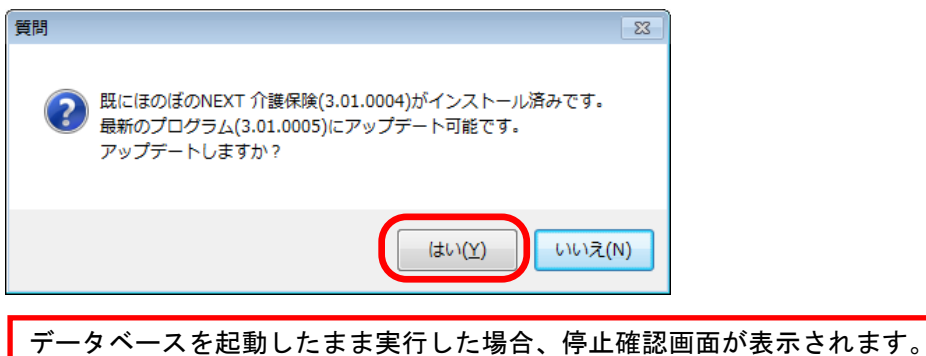

テーダヘースを起動したまま美行した場合、停止確認画面が表示されます。 いいえ ボタンをクリックしてインストールを中断し、「Step3 データベースエンジンを停 止する」の手順でデータベースエンジンを停止してください。

バージョンアップインストールが開始されます。
 処理は自動で実行されるので、しばらくお待ちください。

| ほのぼのNEXT 介護保険 |                                                 |
|---------------|-------------------------------------------------|
| セットアッフ* ステータス |                                                 |
|               |                                                 |
|               | InstallShield(R) Wzard は ほのほのNEXT 介護保険 を更新しています |
|               | 心水~~~~                                          |
|               | C#NDSKGHAP300#Data#KGHZIP300.DB                 |
|               |                                                 |
| <b>Andrit</b> |                                                 |
| Instal Shield | ( teret                                         |

7) 完了ボタンをクリックすると、インストールを終了します。

| ほのぼのNEXT 介護保険 |                                              |
|---------------|----------------------------------------------|
|               |                                              |
|               |                                              |
|               | InstallShield Wizard の完了                     |
|               | セットアップは、コンピュータへほのほのNEXT 介護保険 のインストールを終了しました。 |
|               |                                              |
|               |                                              |
| 加加            |                                              |
| Instal Shield | < 戻る(B) (第7) キャンセル                           |

バージョンアップインストール操作後は、必ずパソコンを再起動してください。

以上で、バージョンアップインストールが完了しました。

### C) リモートデスクトップサーバーでダウンロードを使 用したバージョンアップ

リモートデスクトップサービスをインストールした環境への、ダウンロードを使用した場合のバージョンアップインストール手順です。

データベースサーバーを別に設置している場合は、必ず事前にデータベースサーバーを バージョンアップしてください。

 ダウンロードでのバージョンアップは NDS ダウンローダーを使用します。
 ダウンロードが完了したら、タスクバーの NDS ダウンローダーアイコン上で右 クリックメニューを表示させ、「ダウンロードファイルの実行」を選択します。

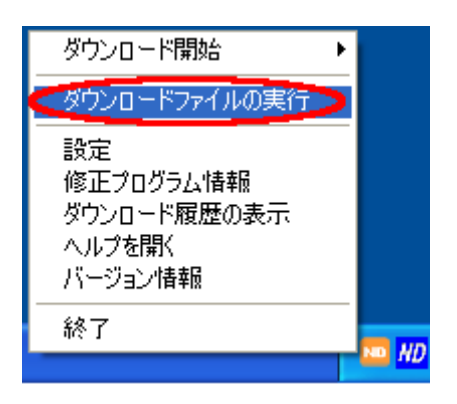

ダウンローダーの使い方は、NDS ダ ウンローダーのヘルプをご参照くだ さい。

2) 一覧画面が表示されたら、左下の"エクスプローラでフォルダを開く"にチェックを入れバージョンアップする製品をダブルクリックします。

| ダウンロードファイルの実行                              |                                                                                                    |
|--------------------------------------------|----------------------------------------------------------------------------------------------------|
| ND 実行する製品をダブルクリックしてください<br>製品名<br>ほのぼのNEXT | <ul> <li>● 製品イメージ ● 修正プログラム</li> <li>バージョン リリースID</li> <li>- 2011年03月20日版</li> </ul>               |
|                                            | 製品名に情報が表示されない場合は、<br>NDS ダウンローダーアイコン上で右クリックメニュー<br>を表示し、「ダウンロード開始」→「最新版」を選択して<br>最新版をダウンロードしてください。 |
| □エクスプローラでフォルダを開く                           | キャンセル                                                                                              |

エクスプローラでフォルダが表示されるので、そのフォルダの位置を覚えておきます。(ダウンロードファイルの保存先は設定によって異なります)

| 20110320                     |                                                                                                    |                             |                       |                |       |
|------------------------------|----------------------------------------------------------------------------------------------------|-----------------------------|-----------------------|----------------|-------|
| 〇〇〇〇〇〇〇 レーカル ディスク (C:) ・ NDE | ) ▼ NDDStorage ▼ 01KGH30                                                                                                    | 0 🕶 20110320 👻              | - 🖅 🗖                 |                |       |
| ファイル(E) 編集(E) 表示(V) ツール(T)   | ヘルプ(日)                                                                                                    |                             |                       |                |       |
| ◎ 整理 ▼    表示 ▼    闘(         |                                                                                                    |                             |                       |                |       |
| Sana Maria                   | ( p. +                                                                                                    | (antrone (                  | ( 144 W 5 (           | 147-2011       | .w [] |
| お気に入りリンク                     | A adobe                                                                                                    | ● 更新日時 ●<br>2012/02/29 0:21 | 種実具   *               | 1917 193       |       |
| FF1300                       | Client                                                                                                    | 2012/03/28 0:31             | ファイル フォルダ             |                |       |
| ドカチャ                         | manual                                                                                                    | 2012/03/28 0:32             | ファイル フォルダ             |                |       |
|                              | Moon                                                                                                    | 2012/03/28 0:32             | ファイル フォルダ             |                |       |
| EY 60                        | 🚺 Ndsdl                                                                                                    | 2012/03/28 0:32             | ファイル フォルダ             |                |       |
| a平市四 ~                       | NDSKGHAP300                                                                                                    | 2012/03/28 0:32             | ファイル フォルダ             |                |       |
| 7440                         | NEXT4iPhone                                                                                                    | 2012/03/28 0:32             | ファイル フォルダ             |                |       |
|                              | 🐌 Patch                                                                                                    | 2012/03/28 0:32             | ファイル フォルダ             |                |       |
| NDD 📥                        | 🌗 SybaseCentral                                                                                                    | 2012/03/28 0:32             | ファイル フォルダ             |                |       |
| 📕 auto                       | 🌗 Tools                                                                                                    | 2012/03/28 0:32             | ファイル フォルダ             |                |       |
| 📕 logs                       | 🔒 Uninstaller                                                                                                    | 2012/03/28 0:32             | ファイル フォルダ             |                |       |
| NDDStorage                   | _Setup.dⅡ                                                                                                    | 2008/05/10 14:27            | アプリケーション拡張            | 146 KB         |       |
| 📕 01 KGH300                  | autorun.inf                                                                                                    | 2011/03/09 13:55            | セットアップ情報              | 1 KB           |       |
| 20110320                     | 🔯 data1.cab                                                                                                    | 2012/03/24 17:20            | Cabinet File          | 1,804 KB       |       |
| i adobe                      | data1 hdr                                                                                                    | 2012/03/24 17:20            | HDR ファイル              | 1,025 KB       |       |
| Dient 🏭                      | 🔯 data2.cab                                                                                                    | 2012/03/24 17:29            | Cabinet File          | 554,730 KB     |       |
| 🍑 manual                     | ISSetup dll                                                                                                    | 2008/09/11 17:36            | アプリケーション拡張            | 543 KB         |       |
| i Mcon                       | layoutbin                                                                                                    | 2012/03/24 17:29            |                       | 1 KB           |       |
| 🔑 Ndsdl                      | Note the second second | 2011/11/10 10:01            | アプリケーション135長          | 2,508 KB       |       |
| 📙 NDSKGHAP300                | MEXT_INSMENUEXe                                                                                                    | 2011/07/15 9:55             | アノリケーション              | 1,000 KB       |       |
| 📔 NEXT4iPhone                | NEAT_INSMENU.exe                                                                                                    | 2011/04/19 16:59            | WANIFEST J71          | 904 KB         |       |
| 📔 Patch                      | setupiexe                                                                                                    | 2012/06/24 17:17            | アフリケーンヨノ<br>株式設定      | 364 NB         |       |
| 🔋 🔋 🕌 SybaseCentral          | etup.im                                                                                                    | 2012/03/24 17:17            | 1毎月XaRAE<br>TNIX ファイル | 1 NB<br>279 KB | -     |
| <u> </u>                     | serupinx                                                                                                    | 2012/00/24 17:17            | 1002/03/11/0          | 279 KD         |       |

 [スタート]メニュー→ [コントロールパネル]をクリックしてコントロール パネルを開きます。「リモートデスクトップサーバーへのアプリケーションの インストール」をダブルクリックして実行します。

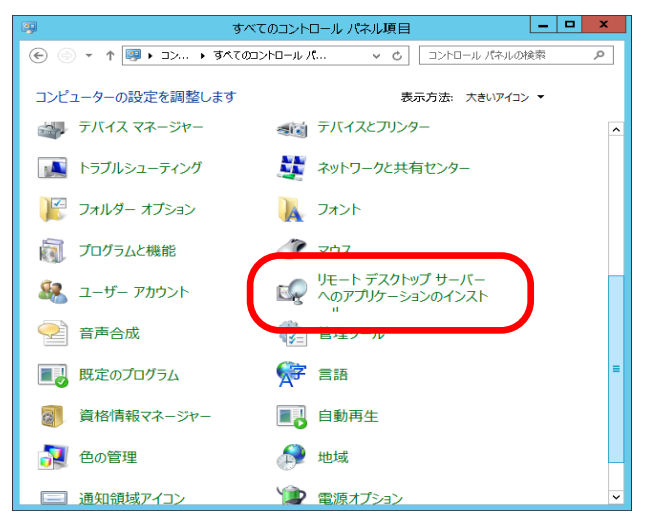

5) インストール開始画面が表示されます。次へボタンをクリックします。

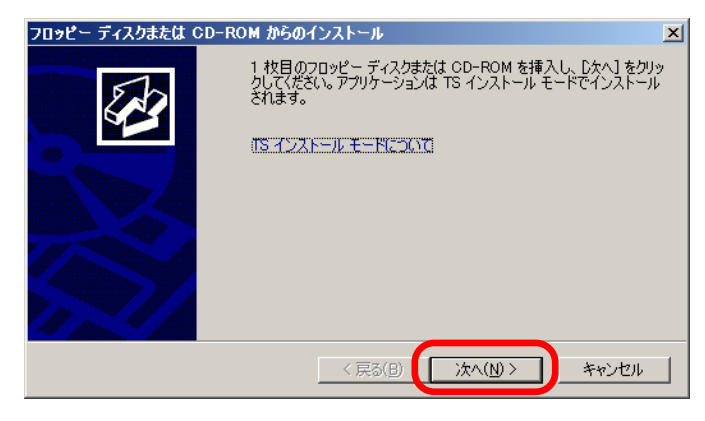

インストールするセットアッププログラムファイルを指定します。
 ファイルパスを入力するか、参照ボタンをクリックしてファイル選択画面を表示させます。

| インストール プログラムの実行 | ×                                                                                                    |                  |
|-----------------|----------------------------------------------------------------------------------------------------|------------------|
|                 | インストール プログラムが見つかりませんでした。もう一度実行するに<br>(よ、 戻る) をクリックしてください。インストール プログラムを手動で探すに<br>(よ、 [参照] をクリックしてください。 |                  |
|                 | 閒(():<br>参照(_B)                                                                                       |                  |
|                 |                                                                                                    | ファイルを選択する場合にクリック |
|                 |                                                                                                    |                  |
|                 | < 戻る(B) 次へ(M) > キャンセル                                                                                 |                  |

 参照ボタンをクリックすると、ファイルの選択画面が表示されます。
 手順3)で表示されたフォルダの位置を選択します。インストールするセット アッププログラムファイル(setup. exe)を選択し、開くボタンをクリックしま す。

| 20110320                     |                                                                                                    |             |
|------------------------------|----------------------------------------------------------------------------------------------------|-------------|
| 〇〇〇 10 - カルディスク (C:) - NDD   | ▼ NDDStorage ▼ 01KGH300 ▼ 20110320 ▼                                                                                                    |             |
| ファイル(E) 編集(E) 表示(V) ツール(T) / | くこう(王)                                                                                                    |             |
| 🦭 整理 👻 🗐 表示 👻 📄 開入           |                                                                                                    | •           |
| お気に入りリンク                     | 名前 ^   ▼  更新日時   ▼  種類   ▼  サイズ   ▼  タグ                                                                                                    |             |
| FF13X2F                      | Client 2012/03/28/031 7≠1// 7≠1//                                                                                                    |             |
| Phin Phin                    | 2012/03/28 0.32 ファイル フォルダ                                                                                                    |             |
|                              | Mon 2012/03/28 0:32 ファイル フォルダ                                                                                                    |             |
|                              | Ndsdl 2012/03/28 0:32 ファイル フォルダ                                                                                                    |             |
| a本水四 》                       | ■ NDSKGHAP300 2012/03/28 0:32 ファイル フォルダ                                                                                                    |             |
| 7+1147                       | 🚺 NEXT4iPhone 2012/03/28 0:32 ファイル フォルダ                                                                                                    |             |
|                              | ]] Patch 2012/03/28 0:32 ファイル フォルダ                                                                                                    |             |
|                              | ]] SybaseCentral 2012/03/28 0:32 ファイル フォルダ                                                                                                    |             |
| ju auto                      | Dools 2012/03/28 0:32 ファイル フォルダ                                                                                                    |             |
|                              | Uninstaller 2012/03/28 0:32 ファイル フォルダ                                                                                                    |             |
|                              | Setup.dll 2008/05/10 14:27 アプリグーンヨン扱5長 145 KB                                                                                                    |             |
|                              | autorun.int 2017/03/09 13:55 ゼットアップ情報 I KB                                                                                                    |             |
| 20110320                     | Detail.cab 2012/03/2417/20 Cabinet File 1,004 KB                                                                                                    |             |
|                              | Addata2 cab 2012/03/24 17:20 Cabinet File 554 730 KB                                                                                                    | インストールした    |
|                              | ③ ISSetun dll 2008/09/11 17:36 アプリケーション状態 543 KB                                                                                                    |             |
| Mean                         | layoutbin 2012/03/24 17:29 BIN ファイル 1 KB                                                                                                    | ││いファイルを選択  |
| Ndedl                        | Note in the image of the image of the i |             |
|                              | ※NEXT_INSMENU.exe 2011/07/15 9:56 アプリケーション 1,000 KB                                                                                                    |             |
| NEXT4iPhone                  | NEAT INSWENDERE 201704/1910.09 WANTEST 7/71 I NO                                                                                                    |             |
| Batch                        | こ setup.exe 2012/03/24 17:17 アプリケーション 384 KB                                                                                                    |             |
| SybaseCentral                |                                                                                                    |             |
|                              | setup.inx2012/03/24 17:17 INX ファイル 279 KB                                                                                                    |             |
|                              | ファイル名(N) setup                                                                                                    |             |
|                              | BR((O)                                                                                                    | *********** |
|                              |                                                                                                    | //          |

8) セットアッププログラムを選択したら、次へボタンをクリックします。

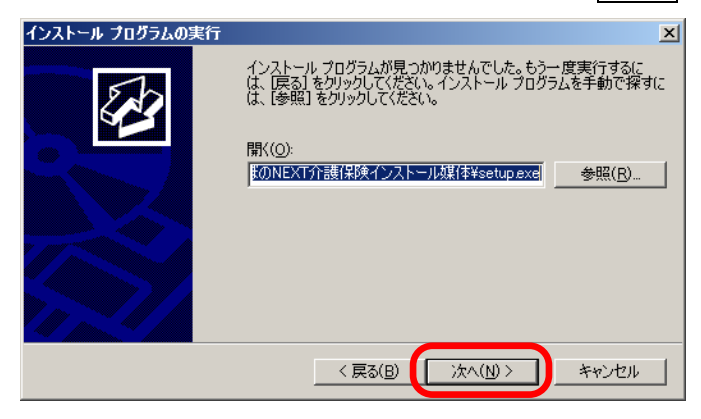

9) ライセンス情報確認画面で入力済みのライセンスキー文字列が表示されますのでライセンスキー文字列が表示されていることを確認し、実行するボタンをクリックします。

| ライセンス情報の確認                                                                             | ライセンスキー文字列の、                    |
|----------------------------------------------------------------------------------------|---------------------------------|
| ライセンス情報の入力<br>「納品のご案内」に記載されているライセンス<br>キー文字列の『先頭10文字』を入力してくた<br>さい。                    | 先頭の 10 文字                       |
| 例)<br>3400010R0N-AF00R05CAA-PCGG0000000-00000000RA<br>の場合は、「3400010R0N」(先頭10文字)を入力します。 |                                 |
| 実行する中断する                                                                               | 通常はライセンスキー文字列を変更<br>する必要はありません。 |

10) バックアップの確認画面が表示されます。

よろしければ はい ボタンをクリックします。

バックアップを行っていない場合 いいえ ボタンをクリックします。

| 問い合わせ                | ×                |
|----------------------|------------------|
| ? <del>7</del> -9~-; | スのバックアップは行いましたか? |
|                      | (まい(Y) いいえ(N)    |
|                      |                  |
| はい:インス               | トールを継続します。       |
| いいえ:イン               | ストールを中断します。「St   |

11) バージョンアップの確認画面が表示されます。よろしければ はい ボタンを クリックします。

データベースのバックアップを行ってから、再度バージョンアップ作業を行ってください。

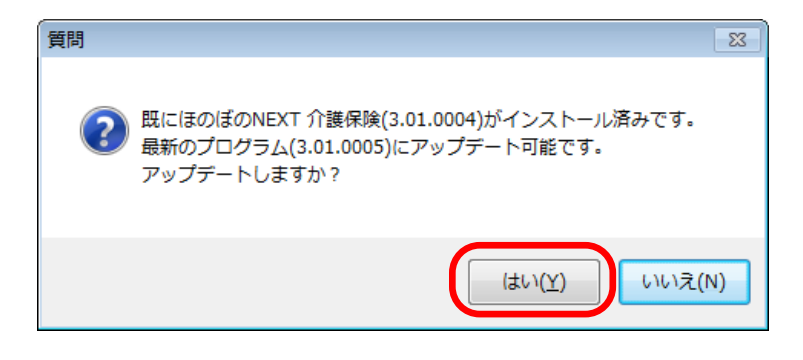

12) バージョンアップインストールが開始されます。 処理は自動で実行されるので、しばらくお待ちください。

| ほのぼのNEXT 介護保険<br>セットアッフ* ステータス |                                                                                                |
|--------------------------------|------------------------------------------------------------------------------------------------|
|                                | InstallShield(R) Witard は ほのほのNEXT 介請保険 を更新しています<br>インストーム中<br>C¥NDSKGHAP3090Data¥KGHZIP300.DB |
| Instelläheld                   | ( <b>++</b> //tb)                                                                              |

13) 完了ボタンをクリックすると、インストールを終了します。

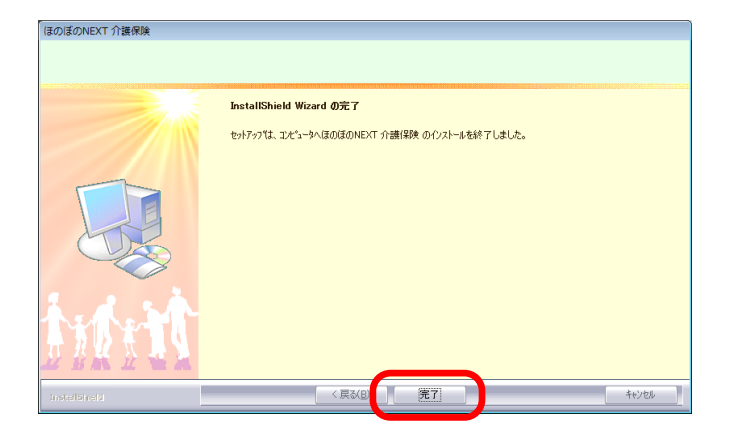

バージョンアップインストール操作後は、必ずパソコンを再起動してください。 以上で、バージョンアップインストールが完了しました。

### D) リモートデスクトップサーバーでインストールディ スクを使用したバージョンアップ

リモートデスクトップサービスをインストールした環境へインストールディスクを 使用したインストールは、以下の手順で行います。

データベースサーバーを別に設置している場合は、必ず事前にデータベースサーバーを バージョンアップしてください。

 コントロールパネルを開き、「リモートデスクトップサーバーへのアプリケー ションのインストール」をダブルクリックして実行します。

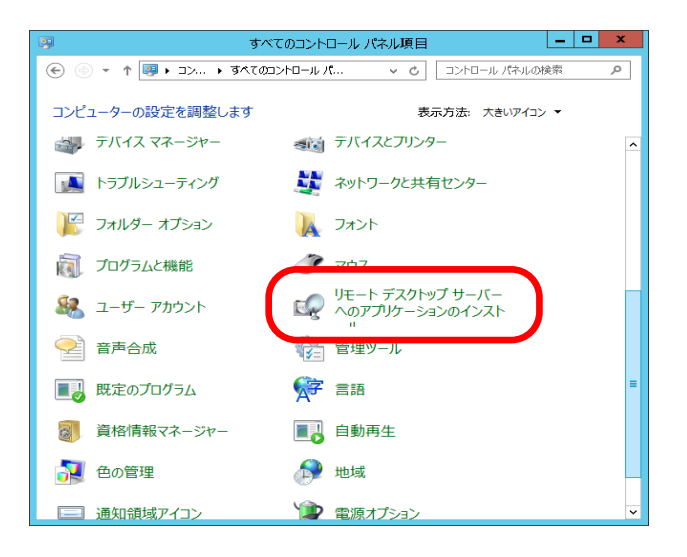

2) インストール開始画面が表示されます。

| フロッピー ディスクまたは CI | D-ROM からのインストール                                                                                                    | × |
|------------------|----------------------------------------------------------------------------------------------------|---|
|                  | 1 枚目のフロッピー ディスクまたは CD-ROM を挿入し、D次へ】をクリ:<br>クしてください。 アプリケーションは TS インストール モードでインストール<br>されます。<br>(T <u>S インストール モードについて</u> ) | 2 |
|                  | < 戻る(B)                                                                                                    |   |

3) バージョンアップ用の DVD-ROM をパソコンにセットします

※DVD-ROM ドライブはこんなところにあります。

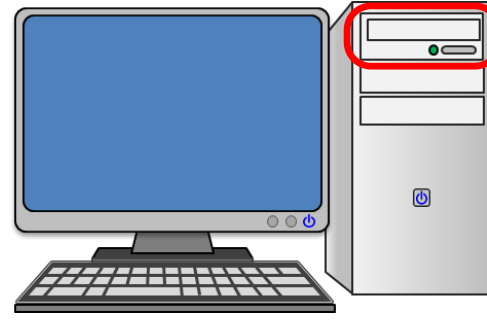

タワー型

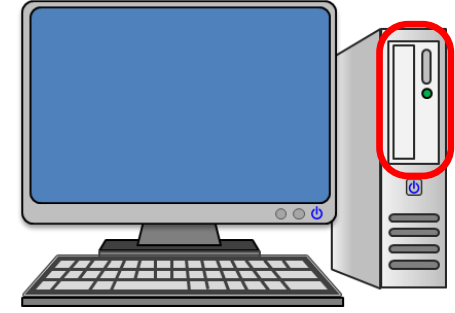

デスクトップ型

#### ■DVD-ROM のセットの方法

①DVD-ROM ドライブのトレイ ②DVD-ROM をセットします。 を取り出します。

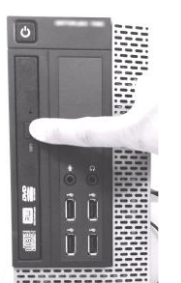

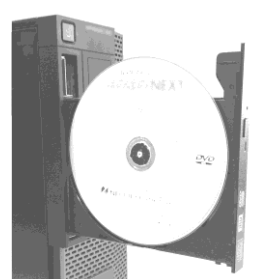

取り出しボタンを押して、ト レイを取り出します。

すでに他の DVD-ROM が入 っている場合は取り出してく ださい。

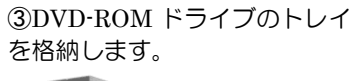

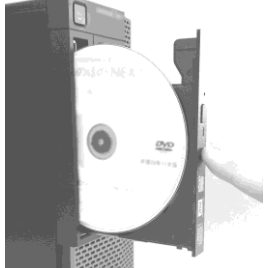

トレイを軽く押してくださ い。

上記手順は、デスクトップ型の場合ですが、他の場合も同様の手順でセットできます。

4) インストール開始画面で次へボタンをクリックします。

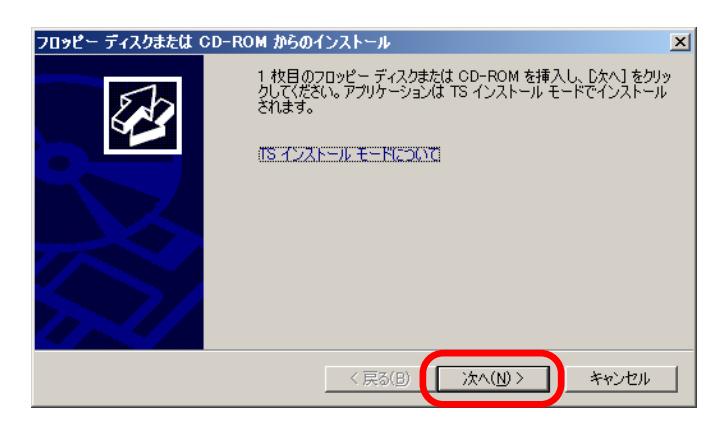

5) ライセンス情報確認画面で入力済みのライセンスキー文字列が表示されます のでライセンスキー文字列が表示されていることを確認し、実行するボタン をクリックします。

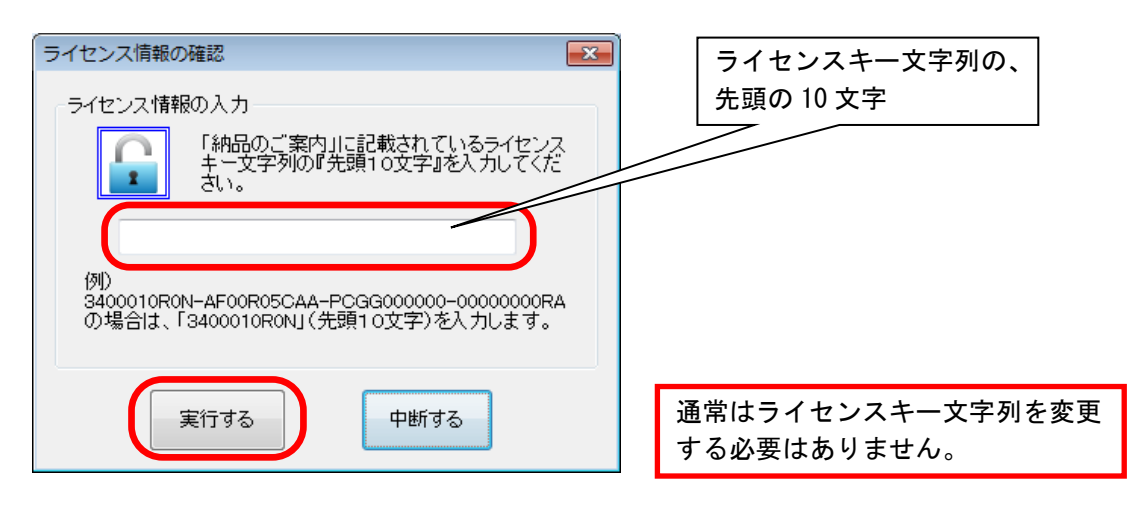

バックアップの確認画面が表示されます。
 よろしければ はい ボタンをクリックします。
 バックアップを行っていない場合 いいえ ボタンをクリックします。

| 問い合わせ     | 23             |
|-----------|----------------|
| ? 〒-タベースの | バックアップは行いましたか? |
|           | (はい(Y) いいえ(N)  |
|           |                |
| はい:インスト   | ールを継続します。      |

**[はい**]:インストールを継続します。 **いいえ**:インストールを中断します。「Step4 データベースをバックアップする」の手順で データベースのバックアップを行ってから、再度バージョンアップ作業を行ってください。

 バージョンアップの確認画面が表示されます。よろしければ はい ボタンを クリックします。

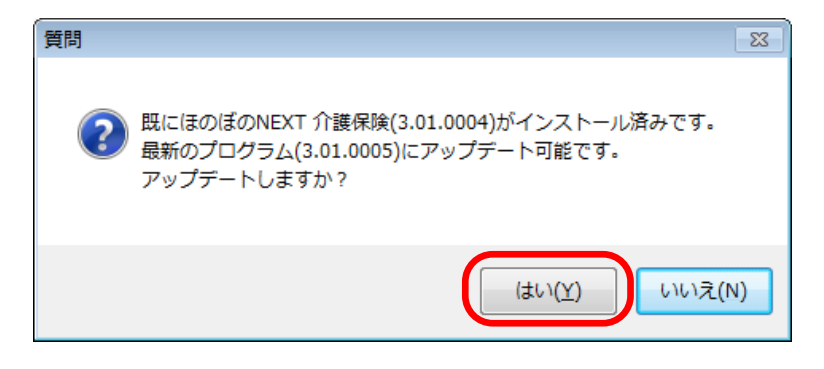

バージョンアップインストールが開始されます。
 処理は自動で実行されるので、しばらくお待ちください。

| ほのぼのNEXT 介護保険 |                                                   |
|---------------|---------------------------------------------------|
| セットアッフ* ステータス |                                                   |
|               |                                                   |
|               | InstallShiekd(R) Wizard は (ほのぼのNEXT 介護保険 を更新しています |
|               | €/21—№Ф<br>С witeskgrappedgrauwikgrd2pseg.DB      |
| tratt.        |                                                   |
| Installinged  | [fe/268]                                          |

9) 完了ボタンをクリックすると、インストールを終了します。

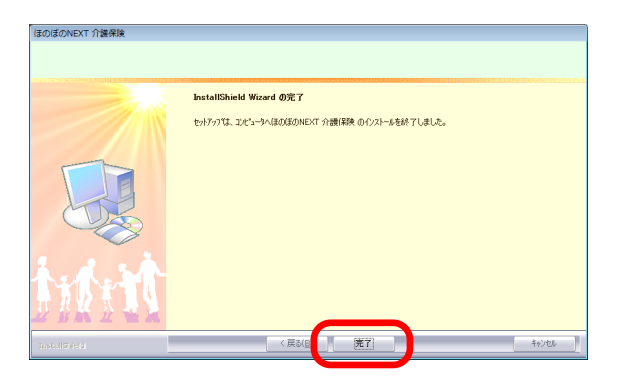

バージョンアップインストール操作後は、必ずパソコンを再起動してください。 以上で、バージョンアップインストールが完了しました。

### 「ほのぼの」シリーズ ほのぼのNEXT

#### バージョンアップ手順書

2011年 8月 初 版 2021年 3月 第9版

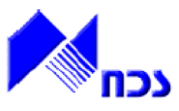

発行者 ND ソフトウェア株式会社

URL http://www.ndsoft.jp/

(C) 2011 NDSoftware CO., LTD. All rights reserved.

ほのぼの NEXT(ネクスト)は、ND ソフトウェア株式会社の登録商標です。

また、本書に記載されている他社の登録商標・商標はじめ、会社名、システム名、製品名は一般に各社の 登録商標または商標です。尚、本文はじめ図表中では、登録商標マークは明記していません。

本書で掲載している画面のデータは架空のデータです。また、実際のシステムの画面と一部異なる場合があります。

本書の内容は、改良のため予告なしに変更する場合があります。